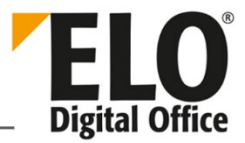

# **ELO Macros (HTTP)**

### [Stand: 20.09.2018 | Programmversion: 11.00.000]

Dieses Dokument beschreibt die Installation und Einrichtung der ELO Macros über das HTTP-Automation-Interface des ELO Java Clients.

Die ELO Macros integrieren einige Funktionen des ELO Java Clients in Drittprogramme. Folgende Drittprogramme werden unterstützt:

- Microsoft Windows Explorer
- Microsoft Word
- Microsoft Excel
- Microsoft PowerPoint
- Microsoft Outlook
- Microsoft Internet Explorer
- Mozilla Firefox
- Google Chrome

Hinweis: Die Installation kann nur von Benutzern mit Administratorrechten durchgeführt werden.

### Inhalt

i

| 1   | Installation                               | 3  |
|-----|--------------------------------------------|----|
| 1.1 | HTTP-Automation-Interface aktivieren       | 3  |
| 1.2 | Setup der ELO Macros                       | 4  |
|     | 1.2.1 Installation unter Microsoft Windows | 5  |
|     | 1.2.2 Installation unter macOS             | 9  |
|     | 1.2.3 Installation unter IBM Notes         | 13 |
| 1.3 | Skript installieren                        | 18 |
| 2   | Konfiguration                              | 20 |
| 3   | Funktionen                                 | 22 |
| 3.1 | Aufruf der Funktionen                      | 22 |

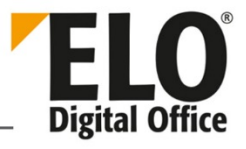

|     | 3.1.1 Microsoft Windows           | . 22 |
|-----|-----------------------------------|------|
|     | 3.1.2 macOS                       | . 22 |
|     | 3.1.3 IBM Notes                   | . 23 |
| 3.2 | Funktionsübersicht                | . 23 |
|     | 3.2.1 ELO Archivtransfer          | . 23 |
|     | 3.2.2 Automatisierte Archivablage | . 24 |
|     | 3.2.3 ELO Postboxablage           | . 24 |
|     | 3.2.4 ELO Archivsuche             | . 24 |
|     | 3.2.5 Konfiguration               | . 24 |

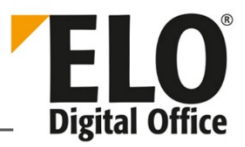

# 1 Installation

In diesem Kapitel wird beschrieben, wie Sie die ELO Macros installieren.

### 1.1 HTTP-Automation-Interface aktivieren

Damit die ELO Macros verwendet werden können, muss das HTTP-Automation-Interface aktiviert sein.

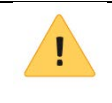

**Beachten Sie:** Die nachfolgenden Einstellungen müssen für alle Benutzer vorgenommen werden, welche die ELO Macros verwenden.

|     | Verschlagwortung              | Als Scanmethode verwenden ELOscanTool TWAIN (W                                          |
|-----|-------------------------------|-----------------------------------------------------------------------------------------|
|     | Dokumentenvorschau            |                                                                                         |
| 4   | Schnellzugriff auf Funktionen | Als Faxdrucker einstellen 🔮 ELO PDF Drucker Dropz 👻                                     |
| Q   | Anmerkungen                   | Barcode-Seriennummer 0                                                                  |
| 43- | Erweitertes Verhalten         | ScriptEvent bei Verwendung eines Barcode-Handscanners 0                                 |
| 2   | Technische Voreinstellungen   | Skript-Debugger für Eclipse aktivieren                                                  |
|     | Eunktionen deaktivieren       | ✓ HTTP Automation Interface aktivieren 0                                                |
|     |                               | Serverport 0                                                                            |
|     | ۶ ۵                           | Beim Versenden eines ELO Links zusätzlich einen Link zum Eintrag im Web Client erzeugen |
|     |                               | Web Client-URL z. B. http://ARCHIVESERVER:9090/web-elo100/                              |
|     |                               | Referenzen mit in den Volltext aufnehmen 0                                              |
|     |                               |                                                                                         |
| 0   |                               | OK Abbrechen                                                                            |

Abb. 1: Konfiguration des ELO Java Clients

Sie finden die entsprechende Einstellung in der Konfiguration des ELO Java Clients im Bereich *Technische Voreinstellungen* unter *Allgemein*.

|   | ✓ HTTP Automation Interface aktivieren 0                                                |      |
|---|-----------------------------------------------------------------------------------------|------|
| - | Serverport 0                                                                            |      |
|   | Beim Versenden eines ELO Links zusätzlich einen Link zum Eintrag im Web Client erzeugen |      |
|   | Web Client-URL z. B. http://ARCHIVESERVER:9090/web-elo100/                              |      |
|   | Referenzen mit in den Volltext aufnehmen 0                                              | -    |
| • |                                                                                         | •    |
|   | OK Abbre                                                                                | chen |

Abb. 2: Serverport in der Konfiguration des ELO Java Clients

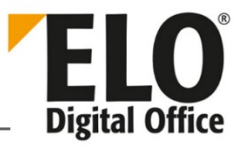

Zusätzlich müssen Sie einen freien Serverport vergeben, über den das HTTP-Automation-Interface mit den ELO Macros kommunizieren kann.

Als Standardeinstellung ist der Serverport 0 eingetragen. Diese Einstellung bewirkt, dass ELO automatisch einen freien Port ermittelt und zuweist.

# 1.2 Setup der ELO Macros

ELO Printer und ELO Macros Server Server Setup Weitere Servermodule Version ELO PDF Printer (x86 und x64) Klicken Sie hier, um den ELO PDF Drucker (Windows) für den ELO Java Client zu installieren. Clients Version ELO PDF Printer Ghostscript-Drucker Klicken Sie hier, um den Ghostscript Drucker zu installieren. Der Drucker verwendet Ghostscript, welches aus einer vom Drucker erstellten PostScript-Datei die PDF-Dateien erstellt. ELO Java Client Es ist nicht erforderlich, Ghostscript zu installieren. **ELO Web Client** Version 201 ELO PDF Printer Ghostscript-Drucker (Dropzone) ELO Clients for Microsoft Office Klicken Sie hier, um den Ghostscript Drucker für die ELO Dropzone zu installieren. Der Drucker verwendet Ghostscript, welches aus einer vom Drucker erstellten PostScript-Datei die PDF-Dateien erstellt Sonstiges Es ist nicht erforderlich, Ghostscript zu installieren Version **ELO Business Solutions** ELO PDF Printer Ghostscript-Drucker (Print&Archive) Klicken Sie hier, um den Ghostscript Drucker für ELO Print&Archive zu installieren. Der Drucker verwendet Ghostscript, welches aus einer vom Drucker erstellten PostScript-Datei die PDF-Dateien ELO for SAP erstellt. Es ist nicht erforderlich. Ghostscript zu installieren ELO Printer und ELO Macros Scripting Demoarchiv und Icons ELO Videos ELO Macros f
ür den ELO Java Client 3rd Party Komponenten Version **3rd Party Komponenten** ELO Macros Java Client Anbindungen zu Microsoft Office Produkten (Windows) für den ELO Java Client Version 11 minutes ELO Macros Java Client (Mac) Anbindungen zu Microsoft Office Produkten (Mac) für den ELO Java Client Version ELO Macros for Lotus Notes Client Anbindungen zu IBM Lotus Notes für den ELO Java Client (Preview) ELO PartnerPortal | ELO Digital Office GmbH | Impressum | Lizenz © 2018 ELO Digital Office GmbH, Stuttgart. Alle Rechte vorbehalten

Zum Installieren der ELO Macros, starten Sie das Setup über den ELO Master.

Abb. 3: Oberfläche des ELO Masters; Menüpunkt ELO Printer und ELO Macros

Sie finden das Setup im Menüpunkt ELO Printer und ELO Macros unter ELO Macros für den ELO Java Client.

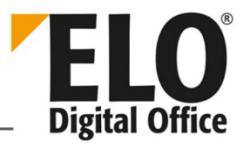

### 1.2.1 Installation unter Microsoft Windows

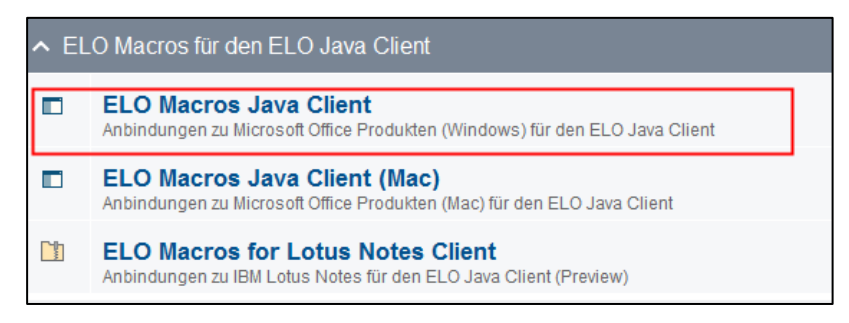

Abb. 4: Eintrag 'ELO Macros Java Client'

1. Um die ELO Macros unter Microsoft Windows zu installieren, klicken Sie auf den Eintrag *ELO Macros Java Client*.

| Benutzerkontensteuerung<br>Möchten Sie zulassen, o<br>Änderungen an Ihrem (<br>werden? | ×<br>dass durch diese App<br>Gerät vorgenommen |
|----------------------------------------------------------------------------------------|------------------------------------------------|
| Setup Launcher Unicode<br>Verifizierter Herausgeber: ELO Digital Office GmbH           |                                                |
| Dateiursprung: CD/DVD-Laufwerk Weitere Details anzeigen                                |                                                |
|                                                                                        |                                                |

Abb. 5: Windows-Dialog 'Benutzerkontensteuerung'

Der Windows-Dialog Benutzerkontensteuerung erscheint.

2. Bestätigen Sie mit Ja.

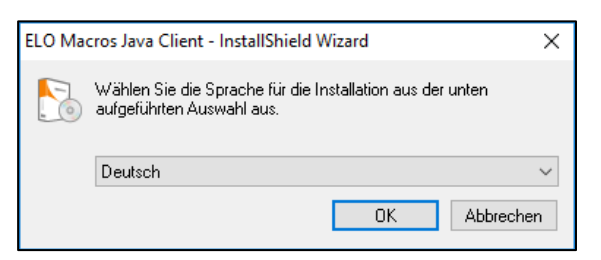

Abb. 6: Dialog zur Auswahl der Sprache

Das Setup für die ELO Macros startet.

3. Wählen Sie eine Sprache aus.

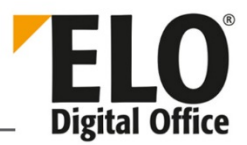

| 🖟 ELO Macros Java Client - In | nstallShield Wizard                                                                                                    | × |
|-------------------------------|----------------------------------------------------------------------------------------------------|---|
| ELO<br>Digital Office         | Willkommen beim InstallShield Wizard für ELC<br>Macros Java Client                                                                                   | , |
|                               | Der InstallShield(R) Wizard wird ELO Macros Java Client,<br>11.00.002 auf Ihrem Computer installieren. Klicken Sie auf<br>"Weiter", um fortzufahren. |   |
|                               | WARNUNG: Dieses Programm ist durch Copyright und<br>internationale Verträge geschützt.                                                               |   |
|                               | < Zurück Weiter > Abbrecher                                                                                                    | 1 |

Abb. 7: Startseite des Installationsprogramms

Das Setup lädt die Startseite des Installationsprogramms.

4. Bestätigen Sie mit Weiter.

| 🛃 ELO Macros Ja                                 | ava Client - InstallShield Wizard                                                                                          | Х  |
|-------------------------------------------------|----------------------------------------------------------------------------------------------------|----|
| Zielordner<br>Klicken Sie auf<br>"Ändern", um i | "Weiter", um in diesen Ordner zu installieren oder klicken Sie auf <b>FELC</b><br>in einen anderen Ordner zu installieren. | ce |
| ELO<br>C:VP                                     | Macros Java Client wird installiert in:<br>Program Files\ELO Java Client\macros\<br>Ändern                                 |    |
| InstallShield                                   | < Zurück Weiter > Abbrecher                                                                                                | ו  |

Abb. 8: Seite 'Zielordner'

Die Seite Zielordner erscheint.

- 5. Wählen Sie aus, in welchem Ordner die ELO Macros installiert werden sollen.
- 6. Bestätigen Sie mit Weiter.

# **Technische Dokumentation** ELO Macros (HTTP)

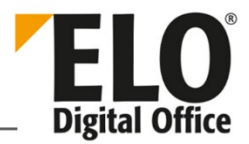

| 👷 ELO Macros J                                                                                                    | lava Client - InstallShield Wizard                         | < |  |  |
|----------------------------------------------------------------------------------------------------|------------------------------------------------------------|---|--|--|
| <b>Setuptyp</b><br>Wählen Sie de                                                                                                    | en Setuptyp, der Ihren Anforderungen am besten entspricht. |   |  |  |
| Wählen Sie eir                                                                                                    | nen Setuptyp aus.                                          |   |  |  |
| Vollständig     Alle Programmfeatures werden installiert. (Benötigt den meisten     Speicherplatz.)                                                                       |                                                            |   |  |  |
| Benutzerdefiniert     Wählen Sie aus, welche Programmfeatures installiert werden sollen     und wo diese gespeichert werden sollen. Empfohlen für erfahrene     Benutzer. |                                                            |   |  |  |
| InstallShield ———                                                                                                    | < Zurück Weiter > Abbrechen                                |   |  |  |

Abb. 9: Die Seite 'Setuptyp'

Die Seite Setuptyp erscheint.

7. Wählen Sie aus folgenden Möglichkeiten aus:

• Vollständig: Die Art des Setups installiert die ELO Macros für alle verfügbaren Drittprogramme und mit allen verfügbaren Komponenten. Ist diese Option ausgewählt, springt das Installationsprogramm direkt zur Seite *Bereit das Programm zu installieren*.

• **Benutzerdefiniert**: Bei dieser Art des Setups wählen Sie aus, welche Komponenten installiert werden sollen.

8. Bestätigen Sie mit Weiter.

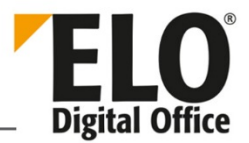

| 😥 ELO Macros Java Client - InstallShield Wizard                                | ×                                                         |
|--------------------------------------------------------------------------------|-----------------------------------------------------------|
| Angepasstes Setup<br>Wählen Sie die Features, die Sie installieren möchten.    | <b>ELO</b><br>Digital Office                              |
| Klicken Sie auf eins der Symbole in der Liste, um die Art eine                 | r Feature-Installation zu ändern.<br>Feature-Beschreibung |
| Internet Explorer     Mozilla Firefox     Windows Explorer                     |                                                           |
| Word     Excel     PowerPoint     Outlook                                      | Dieses Feature benötigt 34KB                              |
| Outlook     Utlook     ELO Zertifikat     Gemeinsame Dateien     Garda Charger | du mer esquare.                                           |
| Installieren in:<br>C:\Program Files (x86)\ELO Java Client\Macros\             | Ändern                                                    |
| InstallShield                                                                  | Matter States                                             |
| Hilfe Speicherplatz < Zuruck                                                   | Weiter > Abbrechen                                        |

Abb. 10: Seite 'Angepasstes Setup'

Falls Sie die Option Benutzerdefiniert gewählt haben, erscheint die Seite Angepasstes Setup.

**Optional**: Deaktivieren Sie nicht gewünschte Komponenten und bestätigen Sie mit *Weiter*.

| 🕼 ELO Macros Java Client - InstallShield Wizard                                                                                                    | ×              |
|----------------------------------------------------------------------------------------------------|----------------|
| Bereit das Programm zu installieren                                                                                                    | EI O           |
| Der Assistent ist bereit, die Installation zu beginnen.                                                                                                  | Digital Office |
| Klicken Sie auf "Installieren", um mit der Installation zu beginnen.                                                                                     |                |
| Klicken Sie auf "Zurück", wenn Sie Ihre Installationseinstellungen überprüfen ode<br>wollen. Klicken Sie auf "Abbrechen", um den Assistenten zu beenden. | r ändern       |
| Installiert die Office-Makros für alle Benutzer                                                                                                    |                |
|                                                                                                    |                |
|                                                                                                    |                |
|                                                                                                    |                |
|                                                                                                    |                |
| InstallShield     < Zurück                                                                                                    | Abbrechen      |

Abb. 11: Seite ' Bereit das Programm zu installieren '

Die Seite Bereit das Programm zu installieren erscheint.

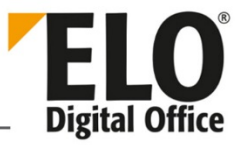

**Optional**: Um die ELO Macros nur für den aktuell aktiven Benutzer zu installieren, deaktivieren Sie das Kontrollkästchen *Installiert die Office-Makros für alle Benutzer*.

9. Starten Sie die Installation mit einem Klick auf Installieren.

Die Installation wird durchgeführt.

| 🔀 ELO Macros Java Client - Ins | stallShield Wizard                                                                                                    | ×  |
|--------------------------------|----------------------------------------------------------------------------------------------------|----|
| <b>ELO</b><br>Digital Office   | InstallShield Wizard abgeschlossen                                                                                                    |    |
|                                | Der InstallShield Wizard hat ELO Macros Java Client erfolgrei<br>installiert. Klicken Sie auf "Fertig stellen", um den Assistenten<br>zu verlassen. | ch |
|                                | Protokolldatei von Windows Installer anzeigen                                                                                                    |    |
|                                | < Zurück Fertig stellen Abbrechen                                                                                                    |    |

Abb. 12: Seite 'InstallShield Wizard abgeschlossen'

Nach Abschluss der Installation erscheint die Seite InstallShield Wizard abgeschlossen.

**Optional**: Um die Log-Datei zur Installation anzusehen, aktivieren Sie das Kontrollkästchen *Protokolldatei von Windows Installer anzeigen*.

10. Beenden Sie das Installationsprogramm mit einem Klick auf *Fertig stellen*.

Das Installationsprogramm schließt sich.

### 1.2.2 Installation unter macOS

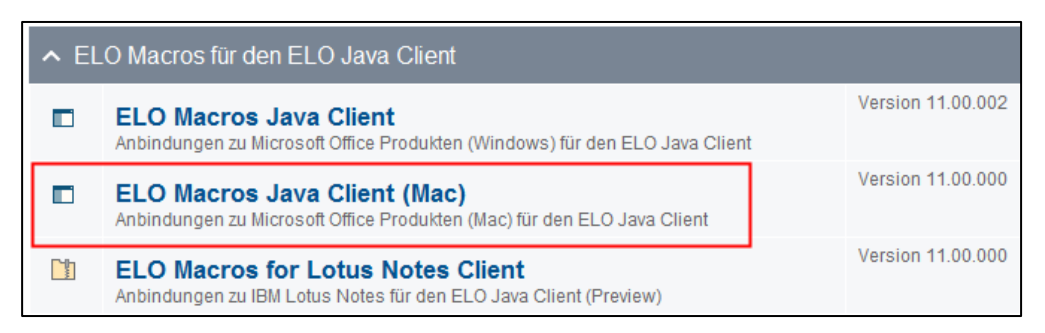

Abb. 13: Eintrag zum Start der Installation auf System mit macOS

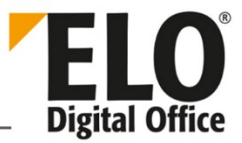

1. Um die ELO Macros unter macOS zu installieren, klicken Sie auf den Eintrag *ELO Macros Java Client (Mac)*.

|                   | JMacros_Mac                                             |
|-------------------|---------------------------------------------------------|
| $\langle \rangle$ |                                                         |
| Favoriten         |                                                         |
| Zuletzt benutzt   |                                                         |
| iCloud Drive      |                                                         |
| 🖂 Programme       | Install ELO                                             |
| 😭 elo             | MacrosMac.pkg                                           |
| Schreibtisch      |                                                         |
| 🖺 Dokumente       |                                                         |
| Downloads         |                                                         |
| E HDD             |                                                         |
| Geräte            |                                                         |
| Entfernte CD/DVD  |                                                         |
| ELO ECM Suite 11  | ≜                                                       |
| Netzwerk          |                                                         |
| ELO_Anwendungen   | ▲                                                       |
| 🛄 ALL6811(Samba)  | 🔜 🕽 🖿 🔪 📄 🕽 📄 🔪 📄 JM 🔸 🥪 Install ELO Macros for Mac.pkg |

Abb. 14: Datei 'Install ELO Macros for Mac.pkg'

Der Ordner mit der Datei Install ELO Macros for Mac.pkg wird geöffnet.

2. Führen Sie die Datei Install ELO Macros for Mac.pkg aus.

|                                                                                       | Willkommen bei: ELO Macros for Mac (Scripts)                                                                                  |  |
|---------------------------------------------------------------------------------------|----------------------------------------------------------------------------------------------------|--|
| <ul> <li>Einführung</li> <li>Bitte lesen</li> <li>Zielvolume<br/>auswählen</li> </ul> | Führen Sie zur Installation der ELO Macros for Mac (Scripts) die<br>folgenden Installationsschritte durch.<br>Version 1.2.000 |  |
| Installationstyp                                                                      |                                                                                                    |  |
| Installation                                                                          |                                                                                                    |  |
| <ul> <li>Zusammenfassung</li> </ul>                                                   |                                                                                                    |  |
|                                                                                       | Zurück                                                                                                    |  |

Abb. 15: Seite 'Einführung'

Das Setup startet. Die Seite Einführung erscheint.

3. Bestätigen Sie mit Fortfahren.

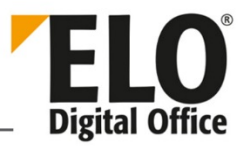

|                                                                                                    | , ELO Macros for Mac (Scripts)" installieren                                                                                                    |
|----------------------------------------------------------------------------------------------------|----------------------------------------------------------------------------------------------------|
|                                                                                                    | Wichtige Informationen                                                                                                    |
| <ul> <li>Einführung</li> <li>Bitte lesen</li> <li>Zielvolume<br/>auswählen</li> <li>Installationstyp</li> </ul> | ACHTUNG: Alle Skripte innerhalb des Ordners "ELO" in den Microsoft<br>Office Applikationen werden während der Installation gelöscht.<br>Benutzerdefinierte Skripte können nicht wiederhergestellt werden. Bitte<br>sichern Sie diese Skripte bei Bedarf vor dem Fortfahren der Installation.<br>Bitte klicken Sie im nächsten Schritt ( <i>Zielvolume auswählen</i> ) auf "Nur für<br>mich installieren", auch wenn der Eintrag bereits blau hinterlegt ist. |
| <ul> <li>Installation</li> <li>Zusammenfassung</li> </ul>                                                       | Wie möchten Sie diese Software installieren?                                                                                                    |
|                                                                                                    | Drucken Sichern Zurück Fortfahren                                                                                                    |

Abb. 16: Seite 'Bitte lesen'

Die Seite Bitte lesen erscheint.

- 4. Lesen Sie die Hinweise aufmerksam durch.
- 5. Bestätigen Sie mit Fortfahren.

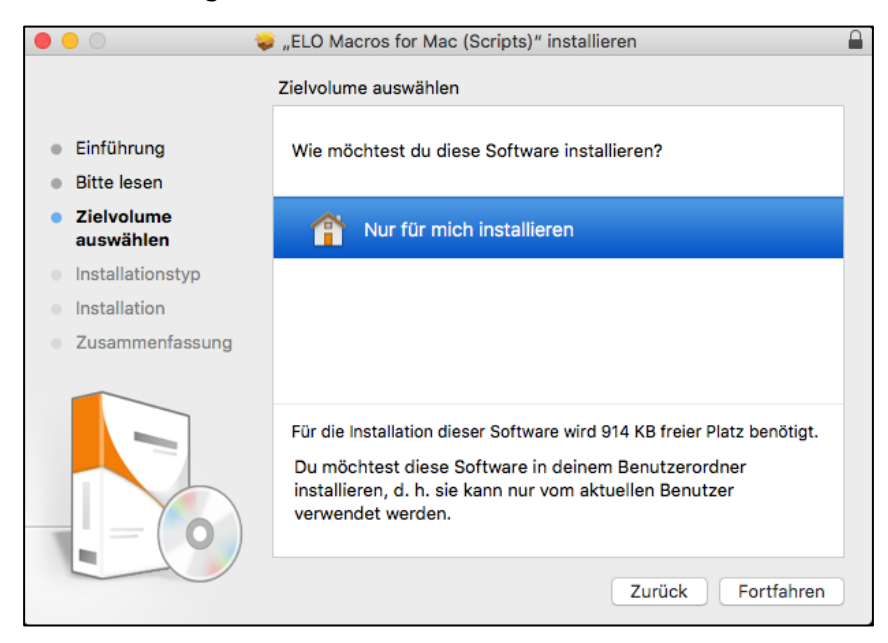

Abb. 17: Seite 'Zielvolume auswählen'

Die Seite Zielvolume auswählen erscheint.

6. Klicken Sie auf Nur für mich installieren.

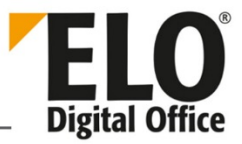

Hinweis: Aus technischen Gründen müssen Sie den Menüpunkt Nur für mich installieren anklicken, obwohl er bereits ausgewählt zu sein scheint.

#### 7. Bestätigen Sie mit Fortfahren.

ľ

| ● ● ○ 🛛 😺 "ELO Macros for Mac (Scripts)" installieren 🔒                                                         |                                                                                                    |  |  |  |
|----------------------------------------------------------------------------------------------------|----------------------------------------------------------------------------------------------------|--|--|--|
| Standardinstallation auf "HDD"                                                                                  |                                                                                                    |  |  |  |
| <ul> <li>Einführung</li> <li>Bitte lesen</li> <li>Zielvolume<br/>auswählen</li> <li>Installationstyp</li> </ul> | Hierfür ist ein Speicherplatz von 914 KB auf deinem Computer<br>erforderlich.<br>Klicke auf "Installieren", um die Standardinstallation dieser<br>Software in deinem Benutzerordner durchzuführen. Die<br>Software kann nur vom aktuellen Benutzer dieses Computers<br>verwendet werden. |  |  |  |
|                                                                                                    |                                                                                                    |  |  |  |
| <ul> <li>Zusammenfassung</li> </ul>                                                                             |                                                                                                    |  |  |  |
|                                                                                                    | Ort für die Installation ändern                                                                                                    |  |  |  |
|                                                                                                    | Anpassen Zurück Installieren                                                                                                    |  |  |  |

Abb. 18: Seite 'Installationstyp'

Die Seite Installationstyp erscheint.

**Optional**: Um den Umfang der Installation zu ändern, klicken Sie auf *Anpassen*.

8. Um die Installation zu starten, klicken Sie auf Installieren.

| 0 0                                                                                                    | 💝 "ELO Macros for Mac (Scripts)" installieren                   |   |
|----------------------------------------------------------------------------------------------------|-----------------------------------------------------------------|---|
|                                                                                                    | "ELO Macros for Mac (Scripts)" installieren                     |   |
| <ul> <li>Einführung</li> <li>Bitte lesen</li> <li>Zielvolume<br/>auswählen</li> <li>Installationstyp</li> <li>Installation</li> </ul> | Paketskripte ausführen                                          | , |
| Zusammenfassung                                                                                                    | Verbleibende Zeit für die Installation: Weniger als eine Minute |   |
|                                                                                                    | Zurück Fortfahren                                               |   |

Abb. 19: Seite 'Installation'

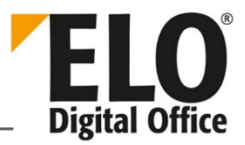

### Die Installation wird durchgeführt.

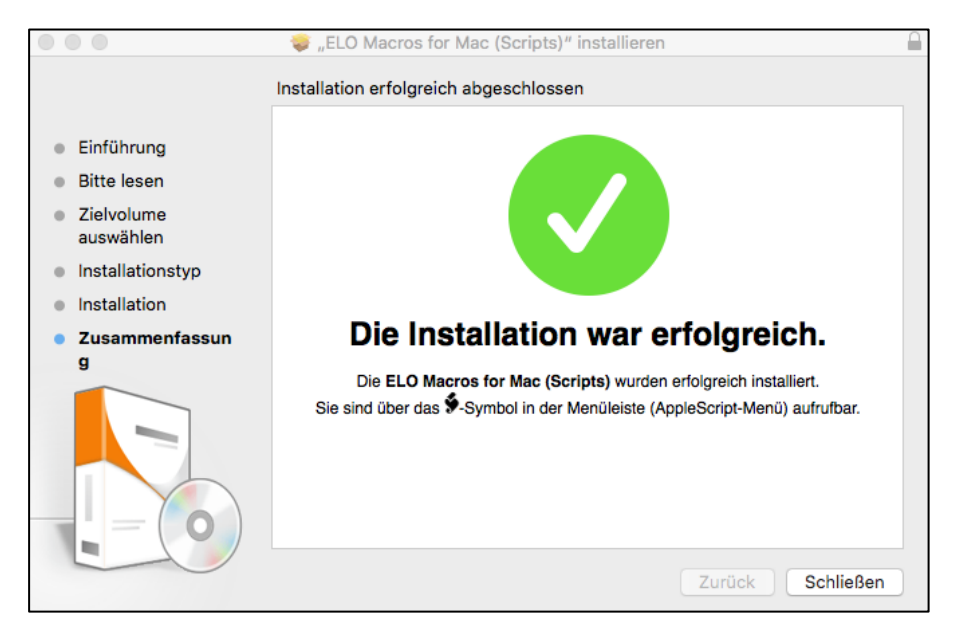

Abb. 20: Seite 'Zusammenfassung'

Nach dem Abschluss der Installation erscheint eine Erfolgsmeldung auf der Seite Zusammenfassung.

9. Beenden Sie das Setup mit Schließen.

Das Installationsprogramm schließt sich.

### 1.2.3 Installation unter IBM Notes

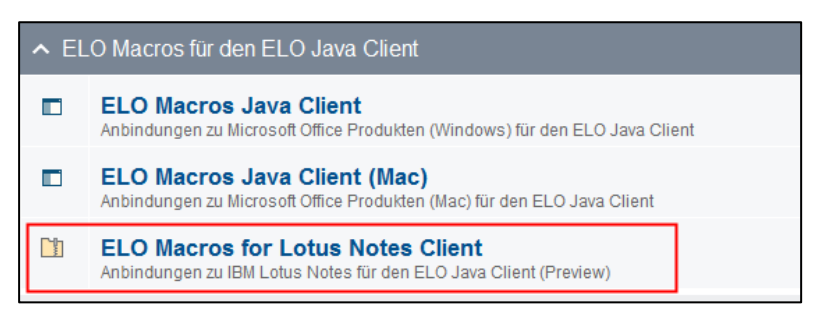

Abb. 21: Eintrag zum Start der Installation auf System mit Lotus Notes

1. Um die ELO Macros unter IBM Notes zu installieren, klicken Sie auf den Eintrag *ELO Macros for Lotus Notes Client.* 

Der Ordner mit der ZIP-Datei für die ELO Macros erscheint.

2. Entpacken Sie die ZIP-Datei in einen Ordner Ihrer Wahl.

# **Technische Dokumentation** ELO Macros (HTTP)

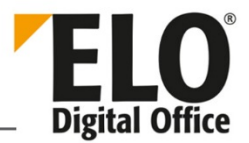

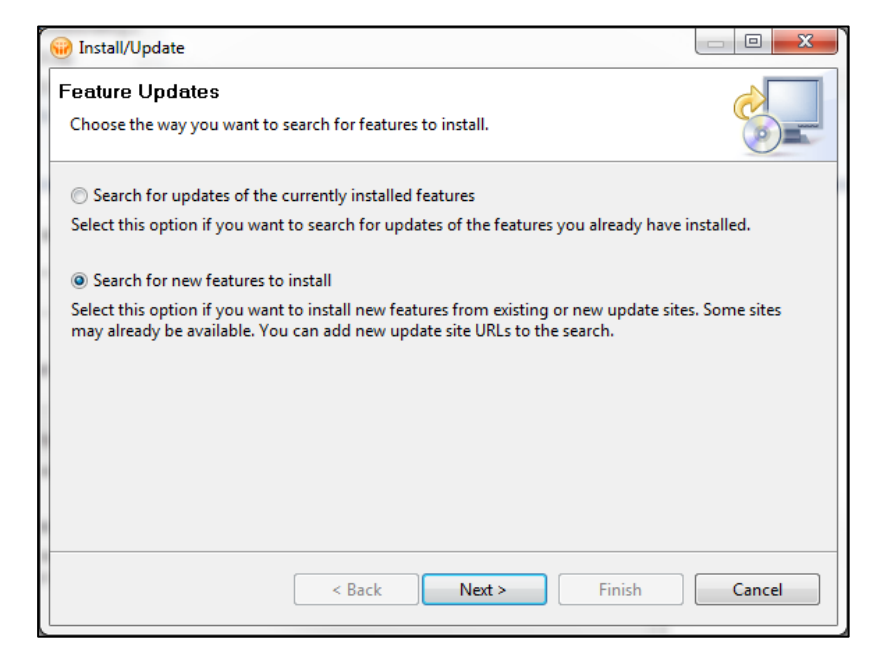

Abb. 22: Seite 'Feature Updates'

Öffnen Sie in IBM Notes den Installationsdialog für Plug-ins.

Wählen Sie die Option Search for new features to install aus.

Bestätigen Sie mit Next.

| 🛞 Install                                                                                                    |                      |
|----------------------------------------------------------------------------------------------------|----------------------|
| Application Locations<br>Add the URL, folder, or ZIP/JAR location to install. To Edit or Remove, hi<br>location. | ghlight the          |
| Location list: Select the locations to check for available applications.                                         |                      |
| 📝 🖏 Desktop/EloNotesClientMacros 11.00.000                                                                       | Add Remote Location  |
|                                                                                                    | Add Folder Location  |
|                                                                                                    | Add Zip/Jar Location |
|                                                                                                    |                      |
|                                                                                                    | Edit                 |
|                                                                                                    | Remove               |
|                                                                                                    | Import Location      |
|                                                                                                    | Export Location      |
| Ignore features not applicable to this environment                                                               |                      |
| < Back Next >                                                                                                    | Finish Cancel        |

Abb. 23: Seite 'Application Locations'

Die Seite Application Locations erscheint.

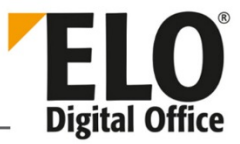

Wählen Sie über die Schaltfläche Add Folder Location den Ordner für die ELO Macros aus.

Bestätigen Sie mit Finish.

| 🤪 Updates                                                                                                    |                                                                             |
|----------------------------------------------------------------------------------------------------|-----------------------------------------------------------------------------|
| Search Results<br>Select features to install from the search result list.                                                   |                                                                             |
| Select the features to install:                                                                                             |                                                                             |
| <ul> <li>✓ Desktop/EloNotesClientMacros 11.00.000</li> <li>✓ 000 Other</li> <li>✓ ⊕ EloNotesMacrosFeature 11.0.0</li> </ul> | Deselect All<br>More Info<br>Properties<br>Select Required<br>Error Details |
| 1 of 1 selected.<br>Ø Only show the latest version of a feature per update site                                             |                                                                             |
| < Back Next > Finish                                                                                                    | Cancel                                                                      |

Die Seite Search Results erscheint.

Wählen Sie den Eintrag für die ELO Macros aus.

Bestätigen Sie mit Next.

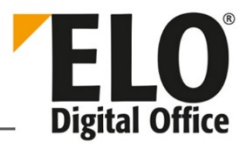

| 🛞 Install                                                                             |                                                 |
|---------------------------------------------------------------------------------------|-------------------------------------------------|
| Feature License<br>Some of the features have license agreem<br>with the installation. | nents that you need to accept before proceeding |
| EloNotesMacrosFeature 11.0.0                                                          | [Enter License Description here.]               |
| I accept the terms in the license agreer I do not accept the terms in the license     | ments<br>e agreements                           |
| < E                                                                                   | Back Next > Finish Cancel                       |

Abb. 24: Seite 'Feature License'

Die Seite Feature License erscheint.

Wählen Sie die Option l accept the terms in the license agreements aus.

Bestätigen Sie mit Next.

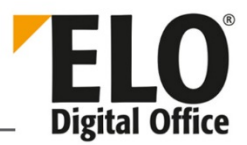

| 😡 Install                                       |                 |              |              |
|-------------------------------------------------|-----------------|--------------|--------------|
| Installation<br>The following features will     | be installed.   |              |              |
| Features to install:                            |                 |              |              |
| Feature Name                                    | Feature Version | Feature Size |              |
| EloNotesMacrosFeatur                            | e 11.0.0        | Unknown      |              |
|                                                 |                 |              |              |
|                                                 |                 |              |              |
|                                                 |                 |              |              |
|                                                 |                 |              |              |
| 1                                               |                 |              | 4            |
| Required space: Unknown<br>Free space: 12.67 GB |                 |              |              |
|                                                 | < Back          | Next > F     | inish Cancel |

Abb. 25: Seite 'Installation'

Die Seite Installation erscheint.

Starten Sie die Installation mit Finish.

| The system is trying to ins<br>cannot be sure of the orig                   | tall or update a plug-in. The following plug-in is not signed. This means that you<br>in of the code. Installing or updating unsigned code exposes your system to risk. |
|-----------------------------------------------------------------------------|----------------------------------------------------------------------------------------------------|
| Plug-in name:                                                               | EloNotesMacrosFeature                                                                                                    |
| Plug-in identifier:                                                         | EloNotesMacrosFeature_11.0.0                                                                                                    |
| File identifier:                                                            | EloNotesMacrosFeature_11.0.0                                                                                                    |
| Choose what you want to<br>Do not install this plug<br>Install this plug-in | ) do:<br>j-in (Default)                                                                                                    |
| 2                                                                           |                                                                                                    |

Abb. 26: Sicherheitsabfrage

Eine Sicherheitsabfrage erscheint.

Bestätigen Sie mit OK.

Die Installation wird durchgeführt.

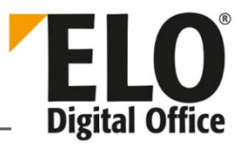

# 1.3 Skript installieren

Als weitere Komponente benötigen die ELO Macros die Skriptdatei *OfficeMacro.eloinst.* Diese Datei muss im ELO Archiv installiert werden.

| 📙 📝 📙 🖛 🛛 macros          |                                         |                  | _                   |          | (  |
|---------------------------|-----------------------------------------|------------------|---------------------|----------|----|
| Datei Start Freigebe      | n Ansicht                               |                  |                     | $\sim$   | ?  |
| ← → × ↑ 📙 « Prog          | gramme (x86) > ELO Java Client > macros | ٽ ~              | "macros" durchsuche | en 🔎     |    |
| ^                         | Name                                    | Änderungsdatum   | Тур                 | Größe    | ^  |
| Schnellzugriff            | Notertification.exe                     | 13.10.2015 12:51 | Anwendung           | 1.005 KB | 3  |
| Desktop 🖈                 | 🛋 intray.bmp                            | 11.08.2008 15:25 | BMP-Datei           | 1 KB     | \$ |
| 🔶 Downloads 🖈             | 🛃 intray.ico                            | 20.09.2011 12:22 | Symbol              | 13 KB    | \$ |
| 🚆 Dokumente 🖈             | 🗟 language.ini                          | 19.12.2017 18:21 | Konfigurationsein   | 66 KB    | \$ |
| 📰 Bilder 🛛 🖈              | Liesmich.txt                            | 26.03.2018 18:11 | Textdokument        | 8 KB     | \$ |
| Images                    | Lisezmoi.txt                            | 28.03.2018 16:27 | Textdokument        | 8 KB     | \$ |
| macros                    | 📓 main.bmp                              | 30.10.2007 13:24 | BMP-Datei           | 2 KB     | 1  |
| Properties-Datei          | OfficeMacro.eloinst                     | 03.04.2018 13:31 | ELOINST-Datei       | 64 KB    |    |
| we                        | Readme.txt                              | 28.03.2018 16:27 | Textdokument        | 8 KB     | 1  |
| VVF                       | 📄 RegMacrosForUser.reg                  | 06.08.2018 15:21 | Registrierungseint  | 1 KB     | 1  |
| ineDrive 🍊 🗠              | 📓 search.bmp                            | 21.04.2008 13:23 | BMP-Datei           | 1 KB     | 4  |
| Direct DC                 | 🛅 UnRegMacrosForUser.exe                | 21.07.2017 16:03 | Anwendung           | 1.095 KB | ~  |
| 41 Elemente 1 Element au  | <                                       |                  |                     | >        |    |
| in elemence in element du | sgenanic (os, rito)                     |                  |                     | 0 0      |    |

Abb. 27: Installationsordner der ELO Macros; Skriptdatei 'OfficeMacro.eloinst'

Sie finden die Skriptdatei OfficeMacro.eloinst im Installationsverzeichnis der ELO Macros.

1. Starten Sie den ELO Java Client.

Melden Sie sich als Administrator an.

2. Ziehen Sie die Datei OfficeMacro.eloinst per Drag-and-drop in den ELO Java Client.

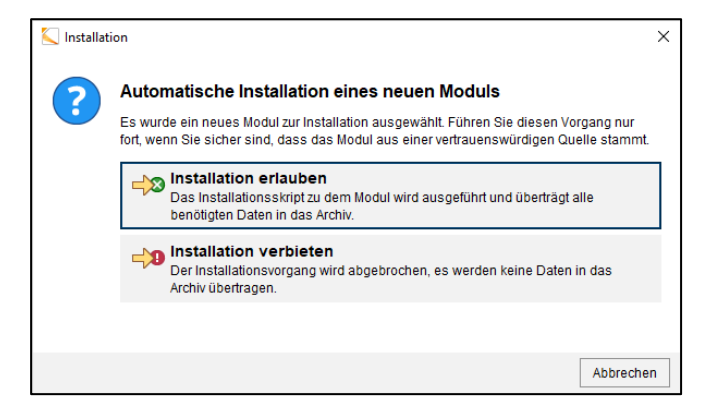

Abb. 28: Dialog 'Installation'

Der Dialog Installation erscheint.

3. Klicken Sie auf Installation erlauben.

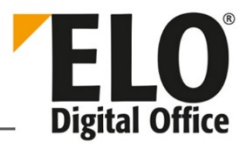

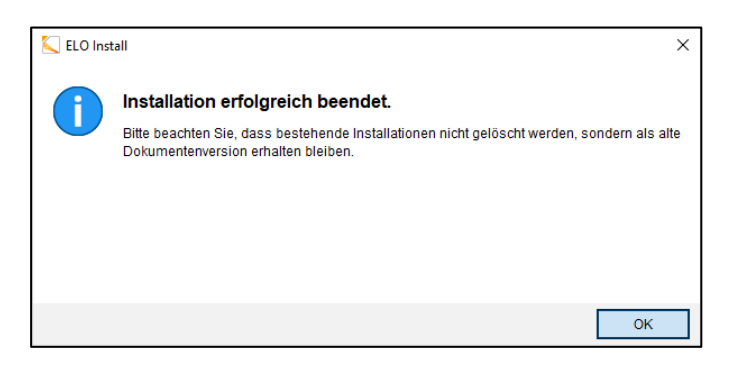

Abb. 29: Dialog 'ELO Install'

Die Skriptdatei wird installiert. Nach Abschluss der Installation erscheint der Dialog ELO Install.

4. Bestätigen Sie mit OK.

Die ELO Macros sind nun vollständig installiert und können konfiguriert werden.

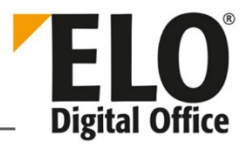

# 2 Konfiguration

Nach der Installation der ELO Macros müssen diese konfiguriert werden.

**Beachten Sie:** Für die Konfiguration der ELO Macros muss der ELO Java Client ausgeführt werden.

1. Starten Sie eines der Programme für das Sie die ELO Macros installiert haben.

1

.

**Hinweis:** Im nachfolgenden Beispiel verwenden wir Microsoft Word unter Microsoft Windows.

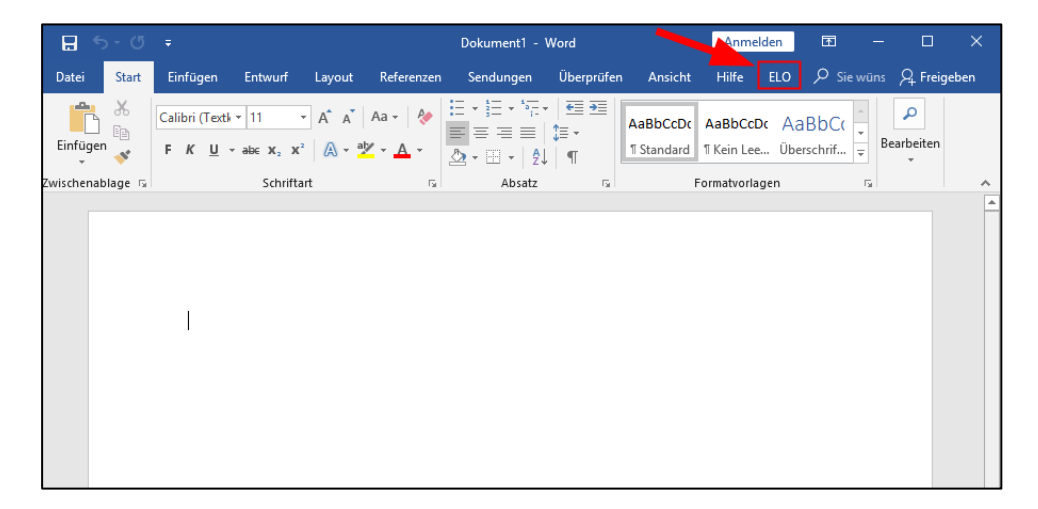

Abb. 30: Microsoft Word; Tab 'ELO'

2. Öffnen Sie den Tab ELO.

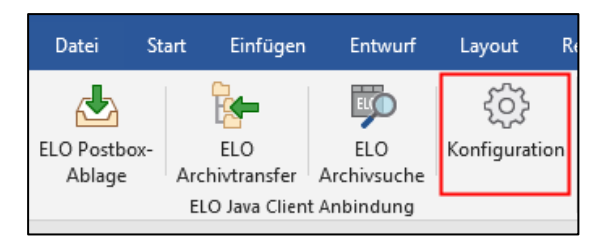

Abb. 31: Schaltfläche 'Konfiguration'

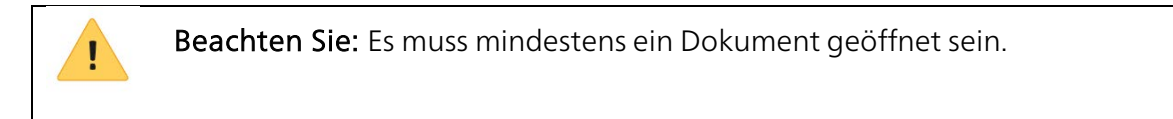

3. Klicken Sie auf Konfiguration (Zahnradsymbol).

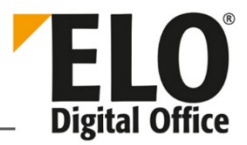

| Konfiguration                                                             | ×                 |  |  |  |  |
|---------------------------------------------------------------------------|-------------------|--|--|--|--|
| Einstellungen für Administrator                                           | 🚨 Benutzer ausw 🗙 |  |  |  |  |
| Für diesen Benutzer sind noch keine Einstellungen hinterlegt              |                   |  |  |  |  |
| Allgemein                                                                 |                   |  |  |  |  |
| Verschlagwortungsmaske bei der Ablage anzeigen                            |                   |  |  |  |  |
| Im ausgewählten Ordner im Archiv ablegen                                  |                   |  |  |  |  |
| Dokument nach Ablage anzeigen                                             |                   |  |  |  |  |
| Verhalten na Anwendung schließen, Dokument im Dateisystem nicht löschen 💌 |                   |  |  |  |  |
| Microsoft Word                                                            |                   |  |  |  |  |
| Formularfelder in die Verschlagwortung übernehmen                         |                   |  |  |  |  |
| 0                                                                         | OK Abbrechen      |  |  |  |  |

Abb. 32: Dialog 'Konfiguration'

Im ELO Java Client erscheint der Dialog Konfiguration.

**Optional**: Falls Sie Einstellungen für einen anderen Benutzer vornehmen wollen, klicken Sie auf *Benutzer auswählen*.

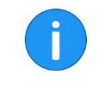

**Hinweis:** Die Schaltfläche *Benutzer auswählen* ist nur für Benutzer mit administrativen Rechten verfügbar.

Im Dialog *Benutzer auswählen* wählen Sie anschließend aus, für welchen Benutzer bzw. welche Optionengruppe Sie Einstellungen vornehmen wollen.

Hinweis: Es ist nicht möglich mehrere Benutzer oder mehrere Optionengruppen auszuwählen. Sie können immer nur einen Benutzer oder eine Optionengruppe auswählen.

4. Nehmen Sie die gewünschten Einstellungen vor.

Eine genaue Erläuterung zu den Einstellungen finden Sie auf der Hilfeseite des Dialogs.

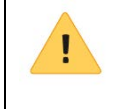

Beachten Sie: je nach Betriebssystem stehen nicht alle Funktionen zur Verfügung.

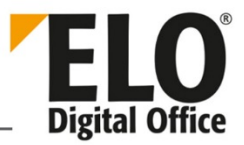

# 3 Funktionen

Die nachfolgenden Abschnitte beschreiben, wo Sie die Funktionen der ELO Macros finden und erhalten einen Übersicht über Funktionen.

**Hin** 

**Hinweis:** Je nach Drittprogramm und Konfiguration stehen manche Funktionen nicht zur Verfügung.

# 3.1 Aufruf der Funktionen

Je nach Betriebssystem lassen sich die Funktionen auf unterschiedliche Weise finden.

### 3.1.1 Microsoft Windows

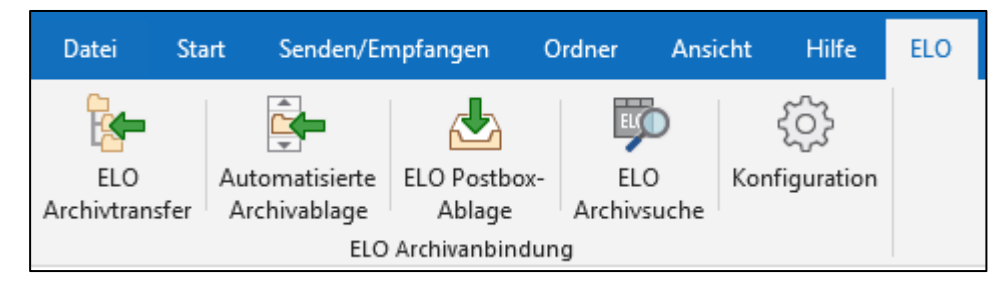

Abb. 33: Funktionen im Tab 'ELO'

Unter Microsoft Windows finden Sie die Funktionen im zusätzlichen Tab *ELO* in den Microsoft-Office-Programmen.

### 3.1.2 macOS

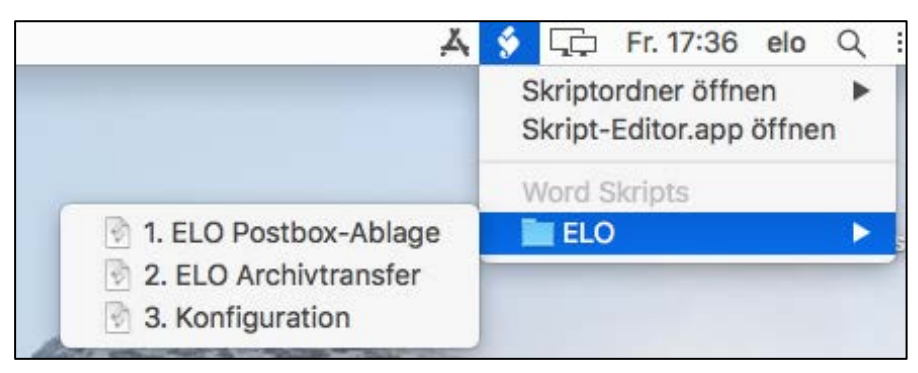

Abb. 34: Skriptmenü in macOS

Unter macOS finden Sie die Funktionen über die Menüleiste am oberen Bildschirmrand. Nach der Installation der ELO Macros erscheint ein Schriftrollensymbol in der Menüleiste. Über das Schriftrollensymbol öffnen Sie ein Drop-down-Menü. In diesem Drop-down-Menü finden Sie die Funktionen der ELO Macros.

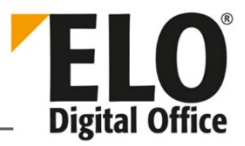

### 3.1.3 IBM Notes

| IBM Lotus Notes Mail - Inbox  |                                          |                                  |                        |                                  |                 |              |
|-------------------------------|------------------------------------------|----------------------------------|------------------------|----------------------------------|-----------------|--------------|
| Datei Bearbeiten Ansicht Erst | ellen A <u>k</u> tionen <u>W</u> erkzeug | ge <u>F</u> enster <u>H</u> ilfe |                        |                                  |                 |              |
|                               |                                          | Administrator - Man              |                        |                                  |                 | arch Inhox   |
|                               |                                          | -                                |                        |                                  |                 |              |
| Administrator *=              | 🞦 New 🔹 🚑 Reply 🔹                        | 🗱 Reply to All 🔹 🗟 Forward 🔹 🔓   | 🗅 • 🖻 • 前 More • 🖓 🔍 • | Anzeigen 🔹                       | ELO Archivat    | lage ◄       |
| PCVIadov                      | 🖾 🛿 Who                                  | ▷ Subject                        | Date                   | Size 🖉 🏴                         |                 | 0            |
| Drafts                        | Administrator                            | Ver 11                           | 03.03.2016 12:01       | 3K 🥙 🔶 🔺                         | l 🗊             | <b></b>      |
| Sent                          | Administrator                            | Normal                           | 03.03.2016 14:02       | 2K 🖉                             | Archivablage    | Automatische |
| Follow Up                     | Administrator                            | VER 1                            | 03.03.2016 14:05       | 3K 🥙 🗉                           |                 | Ablage       |
| All Documents                 | Administrator                            | Geschützt 2                      | 04.03.2016 10:16       | 1K 🚽                             |                 |              |
| Junk                          | Administrator                            | Fw: Ver 111111                   | 07.03.2016 11:30       | 3K 🥙                             |                 | i 💬          |
| 🗊 Trash                       | Administrator                            | Test CC BCC                      | 09.03.2016 11:22       | 1K                               | In die Postbox  | Suche        |
| Stat History                  | Administrator                            | Test normal cc bcc               | 09.03.2016 11:28       | 2K                               | einfügen        | Suche        |
| Views                         | A.1. 1.1.1.                              | <del>.</del> .                   | 35 C5 3500 C0 00       | 01/                              |                 |              |
| Folders                       |                                          | - NAM                            |                        | 00.00.0010.10.15                 | ŝ               |              |
| Archive                       | Adm                                      | inistrator to: Administrator     |                        | 02.03.2016 13:45<br>Show Details | Konfiguration   |              |
| Tools                         | <ul> <li>1 attachment</li> </ul>         |                                  |                        |                                  |                 |              |
| 🔓 Other Mail                  | MMM.ecd                                  |                                  |                        |                                  |                 |              |
| Follow Up 🕶                   |                                          |                                  |                        |                                  |                 |              |
| Remove Flag                   | (See attached file: M                    | MM.ecd)                          |                        |                                  |                 |              |
| ∧ Who ∧ Due ∨ Subjec          |                                          |                                  |                        |                                  |                 |              |
|                               |                                          |                                  |                        |                                  |                 |              |
|                               |                                          |                                  |                        |                                  | Sametime-Ko     | ontakte *=   |
|                               |                                          |                                  |                        |                                  | Feeds           | *=           |
| K 🔲 🔹 🕨 🕨                     |                                          |                                  |                        |                                  | 🛅 Day-At-A-Glai | nce *≡       |
|                               |                                          |                                  |                        |                                  | *               | 🥪 🔏 Online 🔺 |

Abb. 35: Bereich 'ELO Archivablage'

Unter IBM Notes finden Sie die Funktionen im Bereich ELO Archivablage.

### 3.2 Funktionsübersicht

Die ELO Macros stellen nachfolgenden Funktionen zur Verfügung.

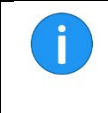

Hinweis: Je nach Betriebssystem können die Namen und Symbole der Funktionen abweichen.

#### 3.2.1 ELO Archivtransfer

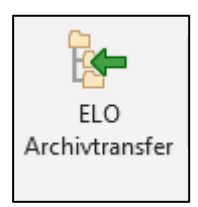

Abb. 36: Schaltfläche 'ELO Archivtransfer'

Über die Funktion *ELO Archivtransfer* legen Sie Dokumente ins ELO Archiv ab. Über den Dialog *Neues Dokument ablegen* legen Sie den Ablageort für das Dokument fest. Je nach Konfiguration müssen Sie das Dokument verschlagworten.

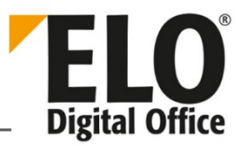

### 3.2.2 Automatisierte Archivablage

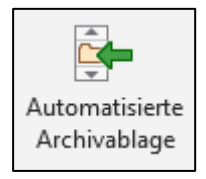

Abb. 37: Schaltfläche 'Automatisierte Archivablage'

Die Funktion Automatisierte Archivablage ist für E-Mails gedacht. Über die Funktion legen Sie E-Mails automatisiert ins ELO Archiv ab. Damit die E-Mails automatisiert abgelegt werden können, müssen Sie die Pfade Ablageziel für gesendete E-Mails und Ablageziel für empfangene E-Mails in der Konfiguration der ELO Macros festlegen.

### 3.2.3 ELO Postboxablage

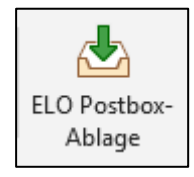

Abb. 38: Schaltfläche 'ELO Postboxablage'

Über die Funktion *ELO Postboxablage* legen Sie Dokumente in die ELO Postbox ab. In der ELO Postbox haben Sie die Möglichkeit die Verschlagwortung der Dokumente zu bearbeiten und die Dokumente im ELO Archiv abzulegen.

### 3.2.4 ELO Archivsuche

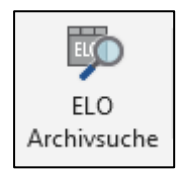

Abb. 39: Schaltfläche 'ELO Archivsuche'

Über die Funktion *ELO Archivsuche* öffnen Sie den Funktionsbereich *Suche* im ELO Java Client. Die ELO Makros übertragen automatisch verfügbare Metadaten in das Suchfeld der ELO Suche. Mit einem Klick auf *Suche starten* können Sie anschließend die Suche starten.

#### 3.2.5 Konfiguration

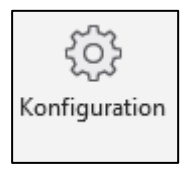

Abb. 40: Schaltfläche 'Konfiguration'

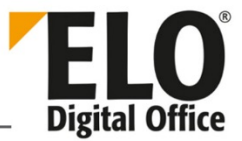

Über die Funktion *Konfiguration* öffnen Sie den Dialog *Konfiguration*. Über diesen Dialog konfigurieren Sie die ELO Macros (siehe auch Kapitel <u>2 Konfiguration</u>).